# CONFIGURAÇÃO PROFIBUS-PA: SIMPLES E FÁCIL

# INTRODUÇÃO

O Profibus é um protocolo digital utilizado em sistemas de controle, que permite a conexão com interoperabilidade de diversos equipamentos e fabricantes. Possui uma série de vantagens em relação à tecnologia 4-20 mA, onde resumidamente pode-se citar, dentre outras:

- Fácil cabeamento com redução de custos;
- Simples operação, através da sala de controle;
- Aplicações em área classificadas;
- Altas taxas de comunicação no Profibus-DP;
- Poderosas ferramentas de configuração/parametrização e gerenciamento de ativos;
- Tecnologia aberta e em contínua evolução.

## ARQUITETURA DO SISTEMA DE CONTROLE DE PROCESSO

Na prática existem diversos fabricantes de sistemas de controle, assim como várias possibilidades de arquiteturas, mas basicamente deve-se atentar para:

- O número de estações *host* e estações de engenharia;
- O número de controladores;
- A hierarquia da comunicação;
- As atribuições dos dispositivos e equipamentos de campo aos seus respectivos controladores;
- O método de conexão dos equipamentos de campo;
- As condições envolvendo áreas à prova de explosão, segurança intrínseca, emissões eletromagnéticas, condições ambientais, distribuição de cabeamento, aterramento etc.

A figura 1 mostra uma arquitetura típica, onde se tem o controlador Profibus, estações de engenharia, ferramentas de parametrização, acopladores e outros elementos da rede.

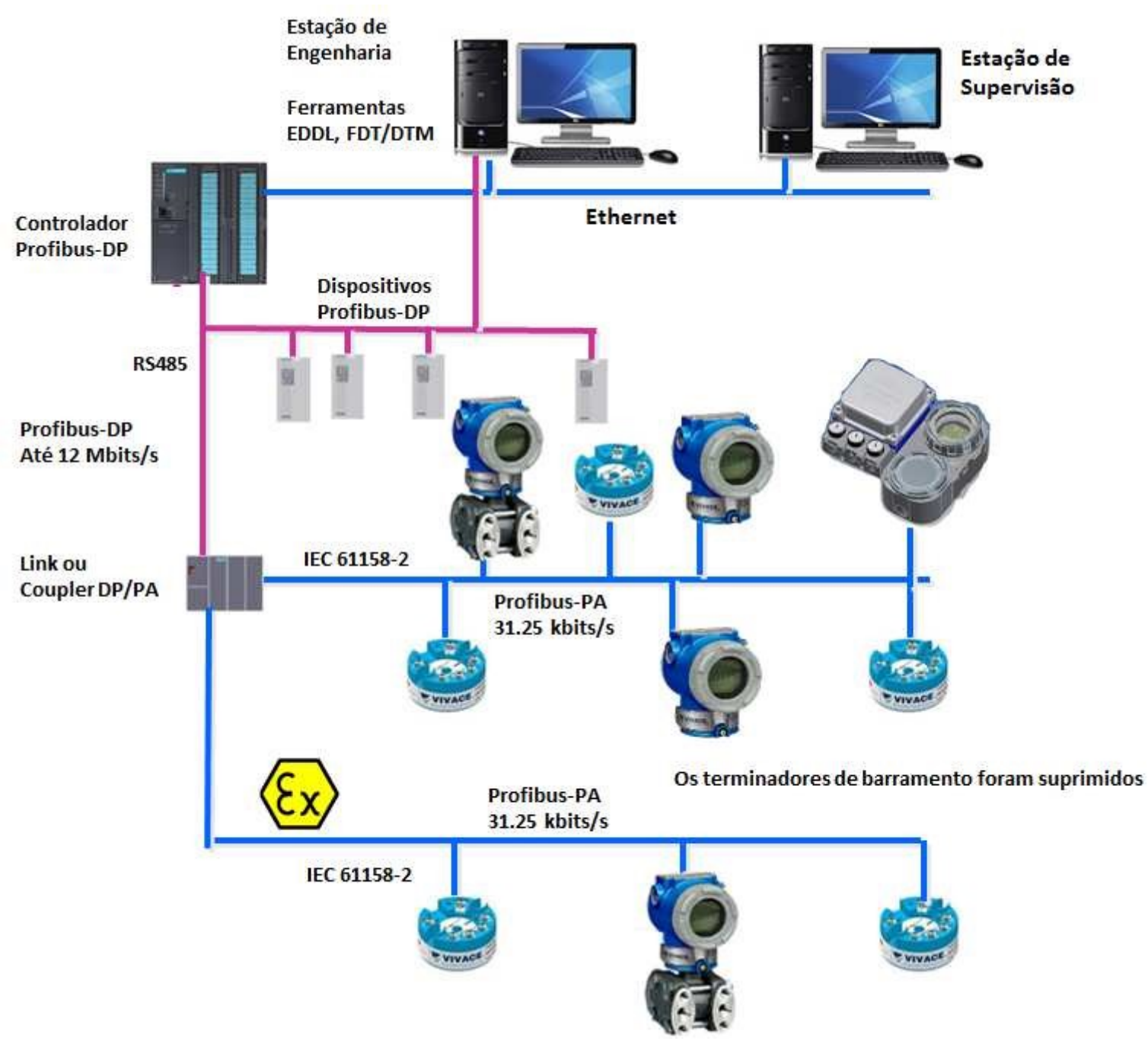

Figura 1 – Arquitetura típica Profibus.

Quando falamos em protocolos digitais abertos, um dos tópicos mais importantes para o sucesso do interfaceamento entre os equipamentos de campo e as atividades do dia-a-dia dos usuários são as ferramentas de configuração, calibração e manutenção.

Este artigo nos traz detalhes de um interface de comunicação Profibus-PA/USB, a VCI10-UP, de simples utilização e com várias vantagens, principalmente em relação ao custo/benefício e uso com ferramentas FDT/DTM.

# SIMPLES E FÁCIL, DESDE SUA CONCEPÇÃO ATÉ SUA UTILIZAÇÃO

Hoje em dia os usuários devem estar atentos às ferramentas que possam facilmente simplificar suas tarefas diárias com eficiência.

Foi com esta preocupação que a *Vivace Process Instruments* desenvolveu sua interface Profibus-PA com conectividade USB, a VCI10-UP, de uso intuitivo, sem necessidade de treinamento, sendo uma poderosa ferramenta de configuração, monitoração e manutenção de equipamentos da linha Profibus-PA.

Através da VCI10-UP e uma ferramenta de mercado com tecnologia FDT/DTM, muito facilmente tem-se uma ferramenta completa para instrumentos Profibus-PA. Pode-se configurar equipamentos dos mais diversos fabricantes, calibrá-los de qualquer ponto da planta ou mesmo em laboratório, onde o modo LOCAL permite alimentar o equipamento Profibus-PA sem a necessidade de *coupler* DP/PA, fonte ou impedâncias. O modo PA Bus funciona como um mestre Profibus Classe 2.

Além disso, ciclicamente indica a condição de diagnóstico do equipamento ao qual está se comunicando, facilitando ao usuário, através de um LED, a rápida identificação de diagnósticos.

### VCI10-UP

A VCI10-UP é um dispositivo eletrônico que torna possível a conexão entre uma estação de trabalho, de manutenção ou gerenciamento online de ativos (desktop, notebook, por exemplo) que possua uma porta USB (Universal Serial Bus) e o barramento de comunicação industrial padrão IEC-61158-2, do tipo PROFIBUS-PA, possibilitando que uma interface homem x máquina (IHM) eficiente possa interagir com transmissores, sensores, atuadores, conversores e demais equipamentos que possuam o mesmo protocolo.

Através de seu uso simples, a VCI10-UP torna-se uma excelente alternativa para equipes de manutenção e instrumentação com o objetivo de agilizar as tarefas de substituição, parametrização e diagnóstico de equipamentos PROFIBUS-PA. Para que tal integração o seja possível, os dispositivos PROFIBUS-PA devem ser adquiridos com seus respectivos arquivos de gerenciamento eletrônico do tipo DTM (*DeviceType Manager*).

Trata-se de uma tecnologia padronizada internacionalmente através dos registros IEC 62453 e ISA103. Vale ressaltar que a maioria dos fornecedores de instrumentação industrial fornece gratuitamente seus respectivos arquivos DTM para que sejam adicionados às bibliotecas eletrônicas das ferramentas FDT (*Field Device Tool*).

A VCI10-UP possui um DTM de comunicação universal e gratuito que pode ser utilizado com qualquer ferramenta de manutenção ou gerenciamento de ativos baseados em FDT/DTM, como por exemplo PACTwareTM, FieldcareTM, AssetView etc.

Este equipamento foi projetado com a utilização das mais recentes tecnologias disponíveis, garantindo confiabilidade, alto desempenho e robustez para as operações às quais foi destinada.

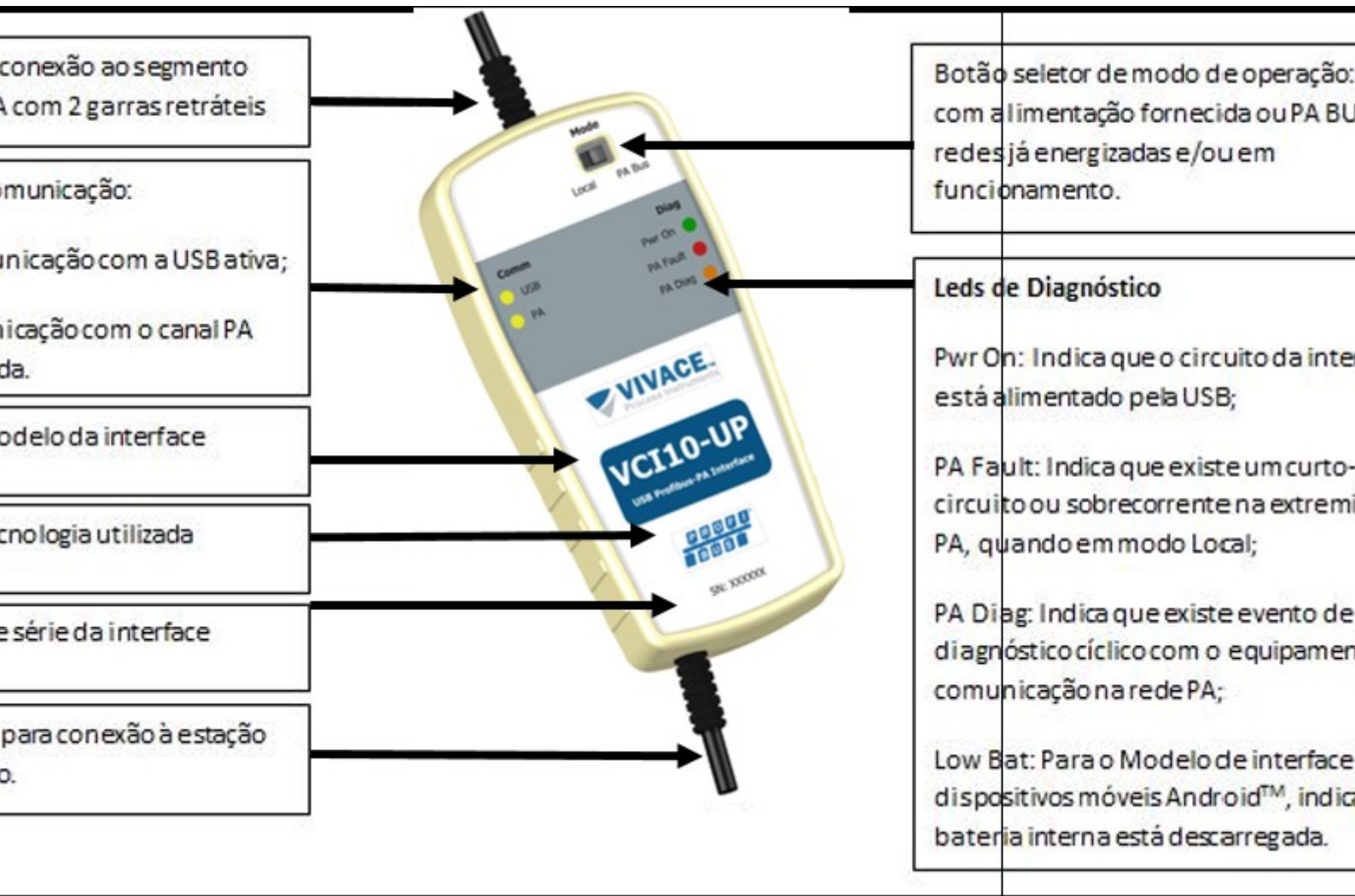

# **OPERAÇÃO**

Figura 2 – VCI10-UP.

## CONEXÃO EM MODO "LOCAL" – Master configuration

A VCI10-UP possui dois modos de funcionamento. O primeiro, denominado LOCAL, é utilizado para uso em bancada ou quando não há energia e controle de impedância para fornecer ao instrumento.

A figura 3 indica a posição da chave seletora para o modo de operação "Local". A figura 4 mostra o esquemático de montagem para este modo de operação.

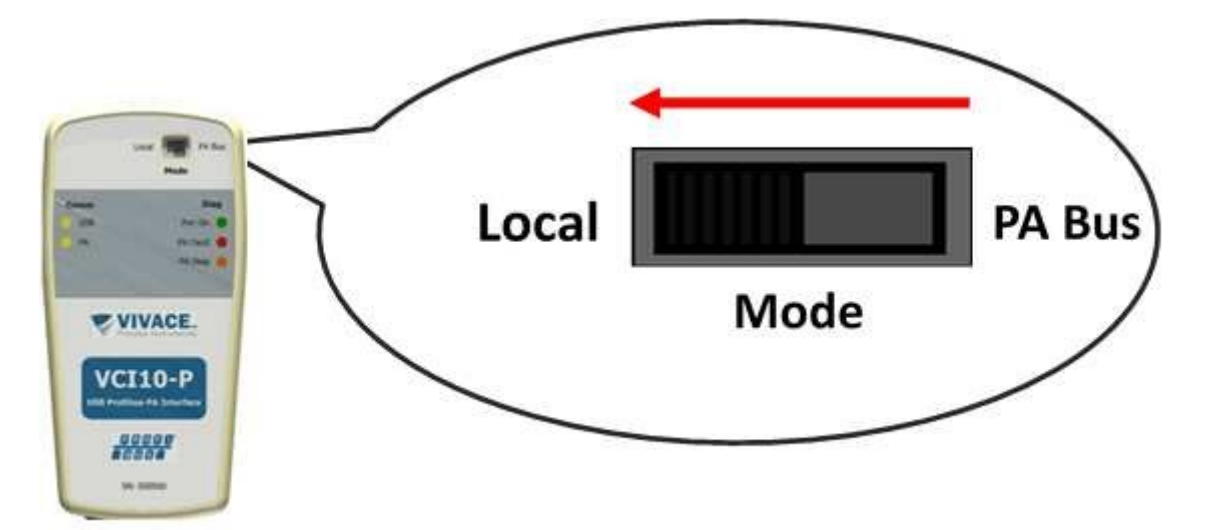

Figura 3: Posição da chave seletora para o modo de operação "Local".

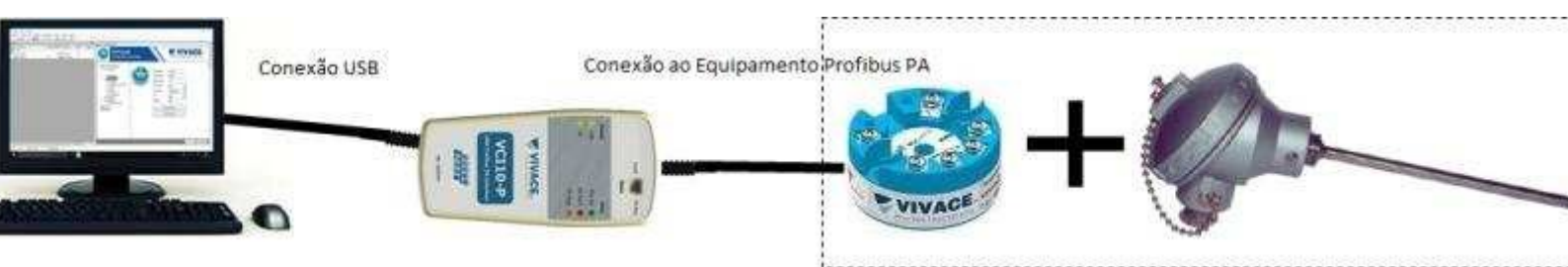

Figura 4: Esquemático de interconexão para o modo de operação "Local".

Uma vez atualizada a biblioteca do *Frame Application* da ferramenta de manutenção e/ou gerenciamento de ativos (PACTwareTM como exemplo neste manual), é necessária a criação da topologia virtual da estrutura de comunicação da arquitetura FDT/DTM.

Para isso:

- Busque dentro da ferramenta, o fabricante Vivace;
- Localize o DTM tipo drive "VCI10-UPDTM";
- Clique sobre ele e o arraste até o elemento PC HOST conforme a figura 5;
- Com a interface conectada à estação de trabalho, clique com o botão direito do mouse e selecione "Parâmetro", conforme a figura 6;

PACTivare

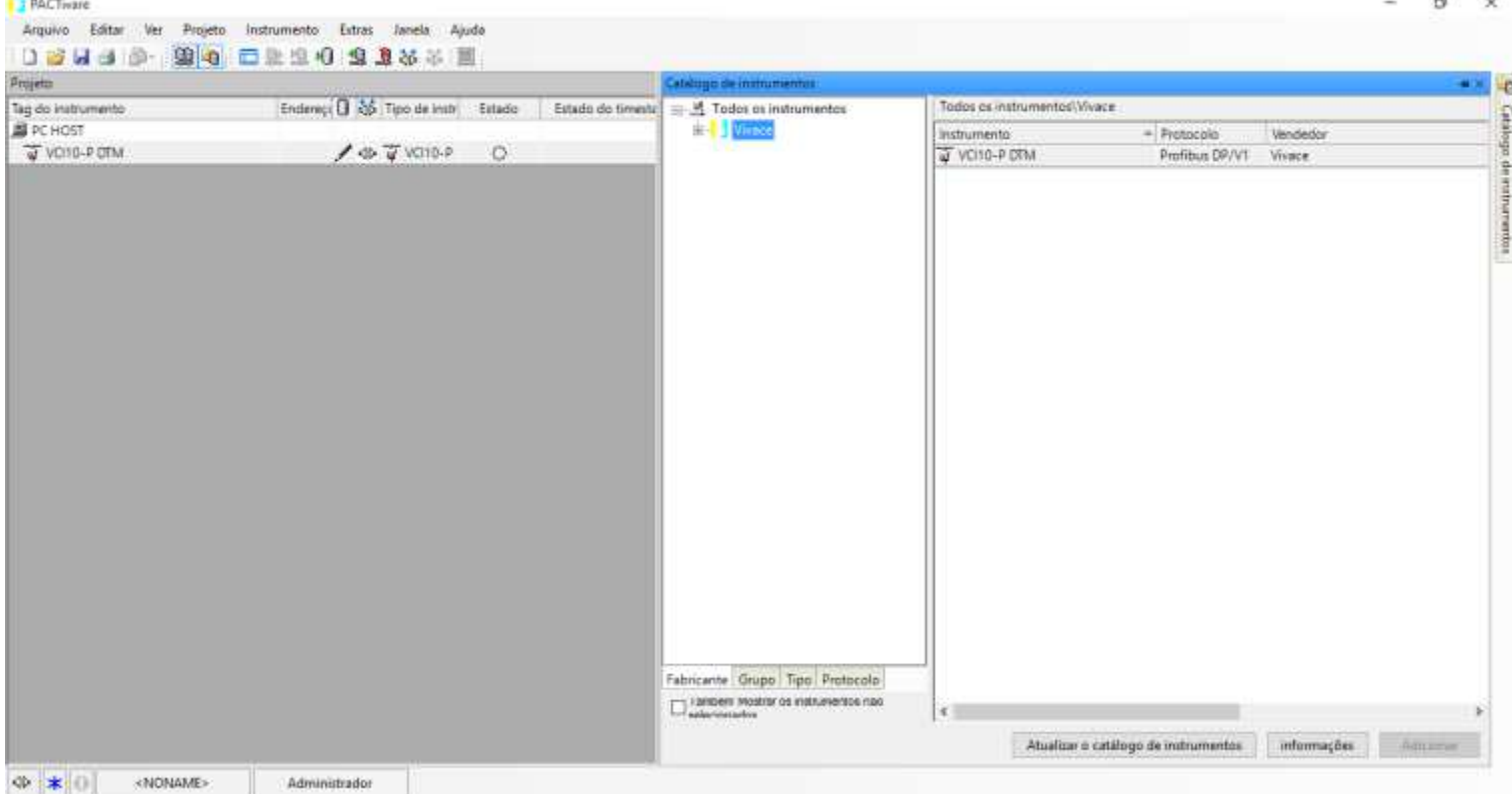

Figura 5: Criação da topologia lógica de comunicação FDT/DTM com o drive "VCI10-UPDTM".

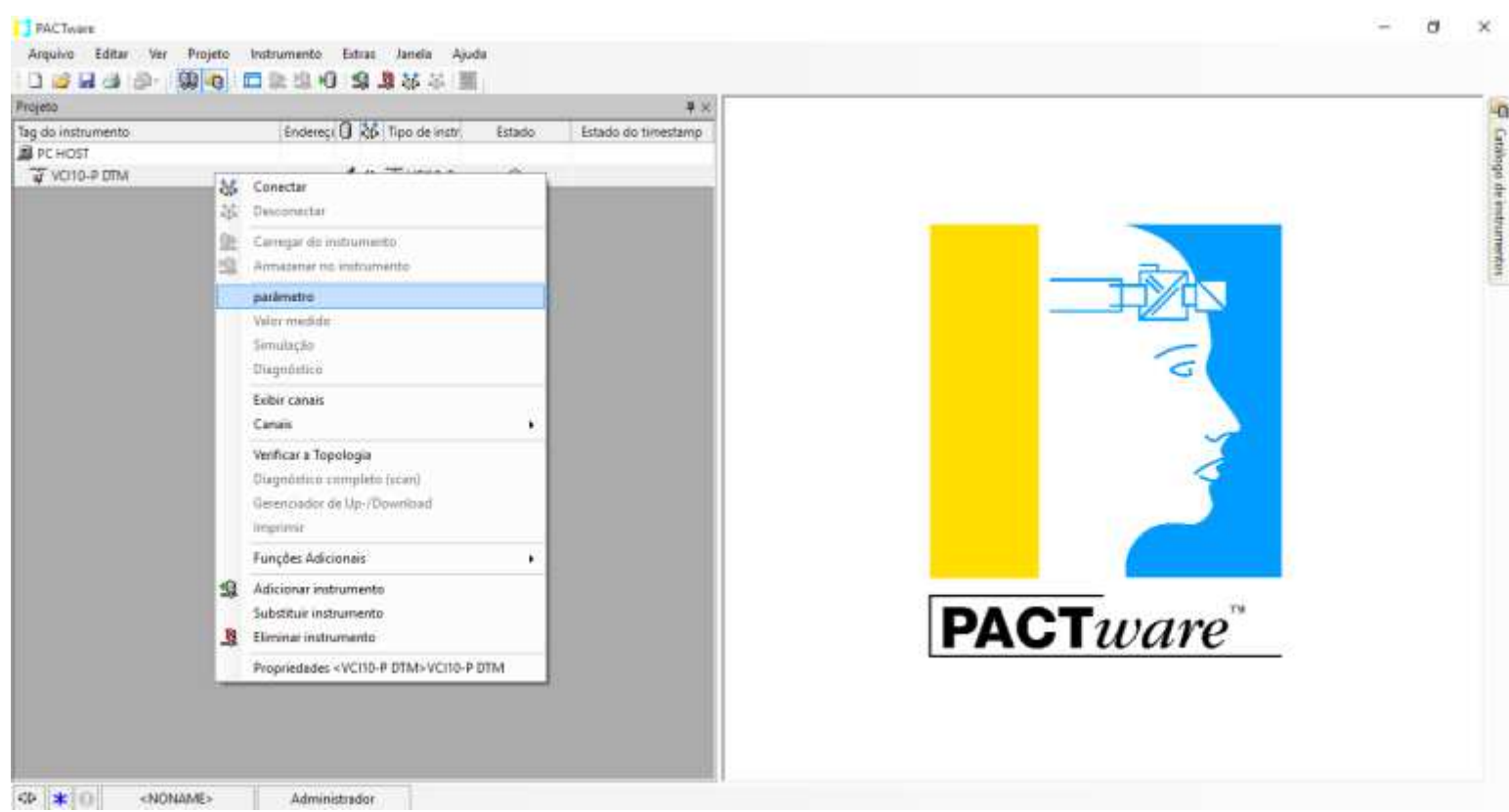

Figura 6: Seleção da operação de parametrização do drive "VCI10-UPDTM".

Na tela de parametrização mostrada na Figura7, confirme o número da porta serial (Serial Port). Deve ser a mesma porta criada quando a interface foi instalada. Verifique também se o modo de operação (Mode) é compatível com o modo de operação da chave seletora.

| rojato                                       |                            |             | 4 ×                 | w VCI10-P DTM parametro                                                                                                    |                                         |                       |                          |               | 4.1   |
|----------------------------------------------|----------------------------|-------------|---------------------|----------------------------------------------------------------------------------------------------|-----------------------------------------|-----------------------|--------------------------|---------------|-------|
| leg de instrumente<br>₽C HOST<br>VOTO-P CITM | Enderey 0 25 Tipo de instr | Estado<br>Q | Estado do timestamp | VCIIO-P DIW parametro<br>VCIIO-P<br>und Pertons PL Interior<br>VCIIO-P Offline<br>e Metter Configuration<br>e Set OTM Address<br>e Set Sinve Address | Serial Part<br>Mode<br>VCI 10-P Address | COM3 ~<br>10CA ~<br>2 | Sot Time<br>Connect Time | 3000<br>10000 |       |
|                                              |                            |             |                     |                                                                                                    |                                         |                       |                          |               |       |
|                                              |                            |             |                     |                                                                                                    |                                         |                       |                          |               | Close |

Figura 7: Campos ajustáveis na tela de parametrização do DTM de Comm da VCI10-UP. O campo "*Slot Time*" pode ser modificado quando necessário e se refere ao tempo limite que o DTM aguardará a resposta da interface VCI10-UP, após uma transmissão de mensagens.

Já o campo "*Connect Time*" é o tempo limite que o DTM de comunicação da interface aguardará a confirmação do status de conexão com o equipamento de campo.

| g de instrumento. Enterey 0 26 Tipo de instru<br>PC HOST<br>VOID-P COTLine<br>P Material Configuration<br>B Ser OTM Address<br>D Set Stare Address<br>Cantigare<br>Cantigare                                                                                                    | elater.                     |                               |        | 4 ×.                | w VCI10-P DTM parametro                                                              |                                         |                                    |                           |      | - 45 |
|----------------------------------------------------------------------------------------------------|-----------------------------|-------------------------------|--------|---------------------|--------------------------------------------------------------------------------------|-----------------------------------------|------------------------------------|---------------------------|------|------|
| Image: Second Port       COME       Image: Second Port       COME       Image: Second Port       Image: Second Port       Ima | g do instrumento<br>PC HOST | Endereçi Ο (2β) Tipo de instr | Estado | Estado do timestemp | VCI10-P                                                                              |                                         |                                    |                           | VIV  | ACE  |
|                                                                                                    |                             |                               |        |                     | VOTO-P Cettine<br>e Matter Configuration<br>H Set OTM Address<br>H Set Stave Address | Serial Port<br>Mode<br>VCI 3D-P Address | COM3 ~<br>LOCA ~<br>2<br>Configure | Slot Time<br>Connect Time | 3000 |      |
|                                                                                                    |                             |                               |        |                     |                                                                                      |                                         |                                    |                           |      |      |

Figura 8: Campos ajustáveis na tela de parametrização: Slot Time e Connect Time.

O *Slot Time* e o *Connect Time* do DTM só necessitam ser modificados caso exista intermitência na conexão e supervisão de dados em tempo real.

O último parâmetro a ser observado é o "VCI10-UP Address", que deve ser único na rede PROFIBUS. Selecione os valores desejados e clique em "Configure".

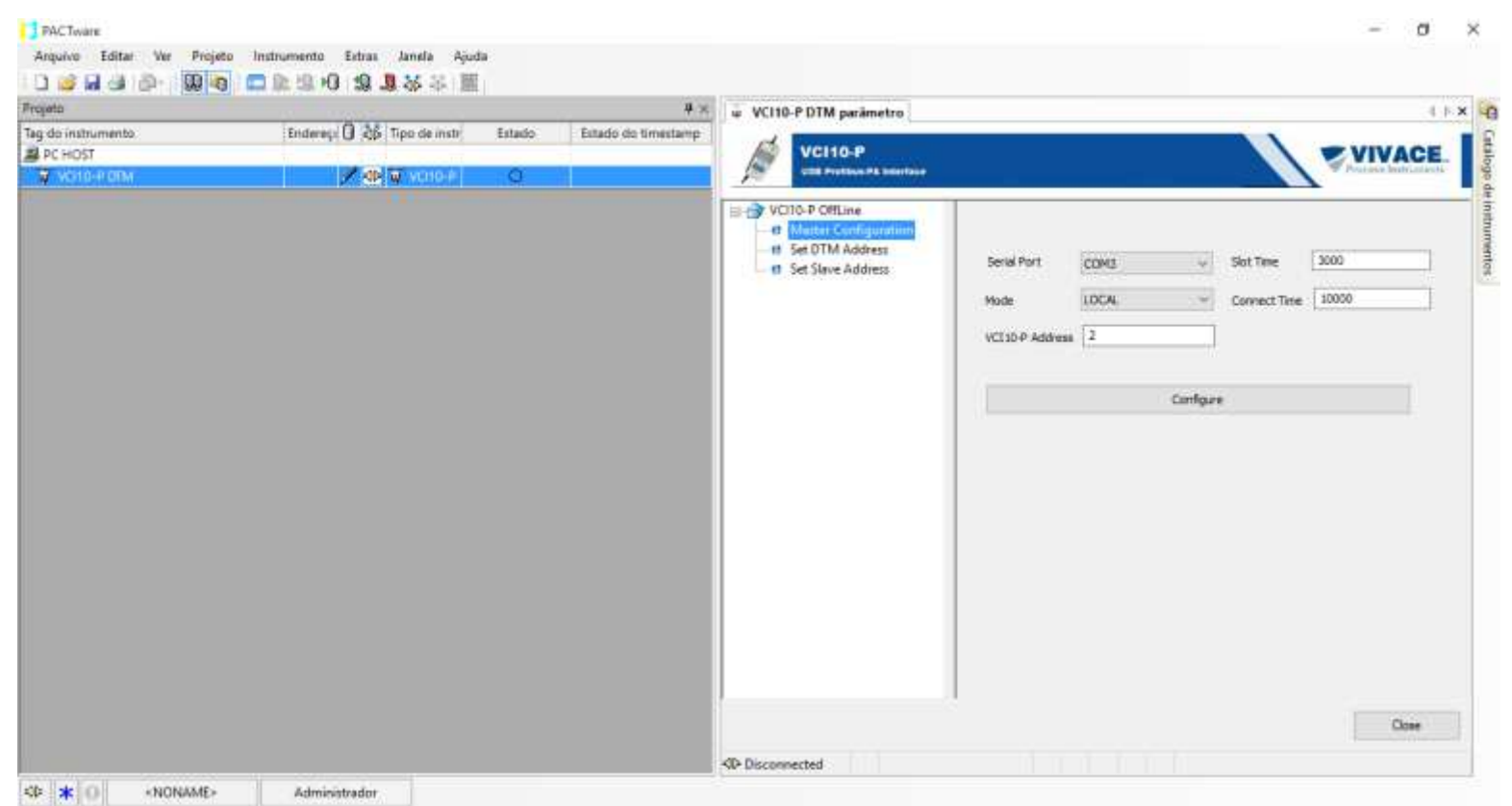

Figura 9: Campo ajustável na tela de parametrização VCI10-UP.

A troca efetiva do endereço da interface VCI10-UP somente ocorrerá após a confirmação de uma nova conexão da VCI10-UP com seu respectivo DTM de comunicação.

### ADICIONANDO EQUIPAMENTOS DE CAMPO – "SET DTM ADDRESS"

O segundo grupo de parâmetros ("SET DTM Address") só será utilizável quando os DTMs de dispositivos que o usuário possui na planta ou bancada forem instalados. O procedimento de instalação é muito parecido com o utilizado para instalar o DTM de comunicação da interface. Lembre-se sempre de atualizar o catálogo de instrumentos do aplicativo FDT.

Uma vez instalado e atualizado, o catálogo de instrumentos permitirá ao usuário instanciar logicamente os instrumentos do projeto de automação. Para tanto o usuário deve localizar o respectivo DTM de instrumento do equipamento desejado e arrastá-lo para debaixo do DTM de comunicação da VCI10-UP. A figura a seguir, exemplifica este processo.

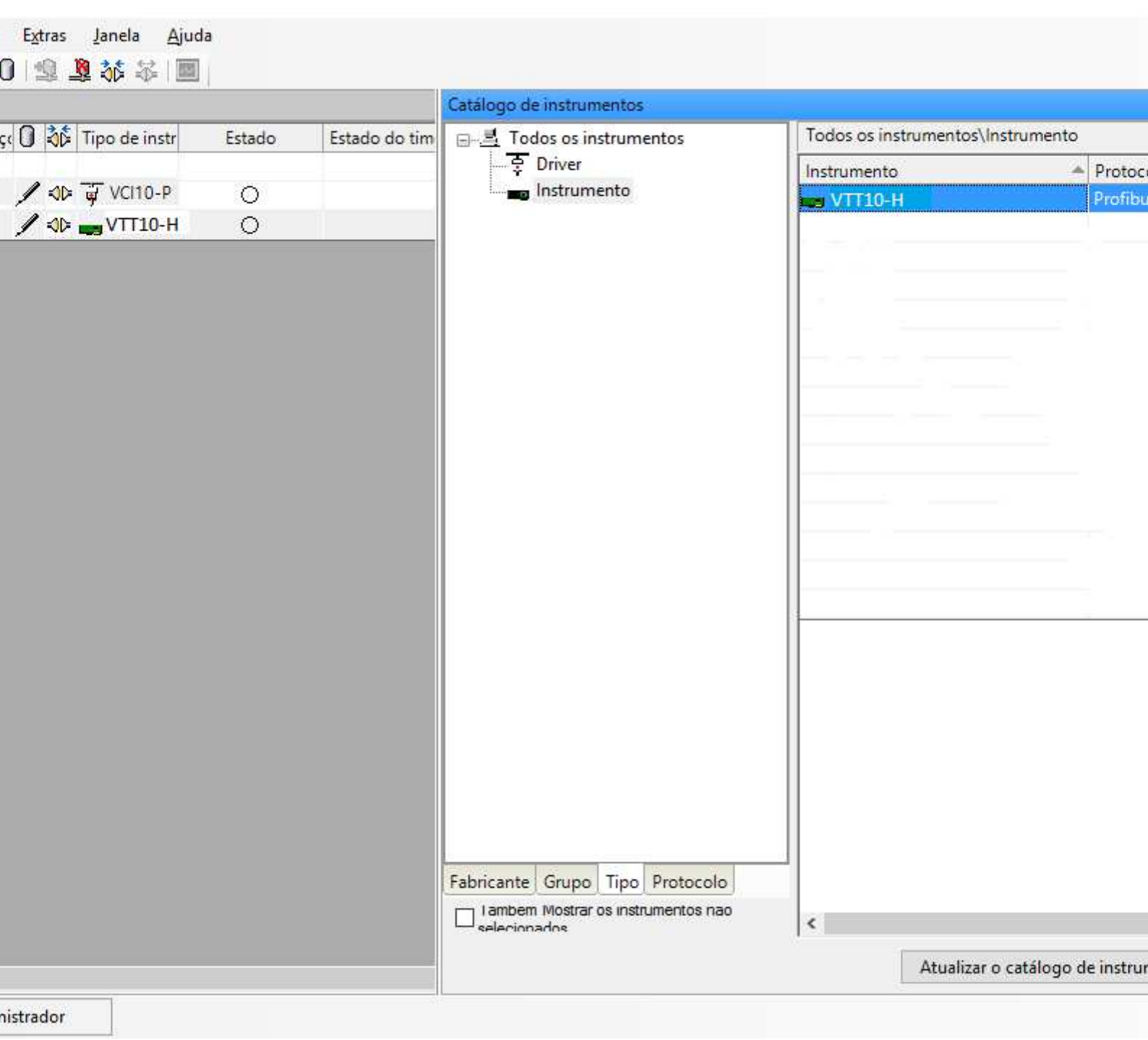

Figura 10: Inserção de um instrumento na arquitetura FDT/DTM.

| 0 - 0 4 5. 00      |                            | 2         |                     |                        |                    |           |                                                                                                    |                   |
|--------------------|----------------------------|-----------|---------------------|------------------------|--------------------|-----------|----------------------------------------------------------------------------------------------------|-------------------|
| Projeto            | G                          | <u>12</u> | ą x                 | W W110-P DTM parametro | Ň                  |           |                                                                                                    | 4.8-3             |
| Tag do instrumento | Endereci 🗍 🍰 Tipo de instr | Estado    | Estado do timestami | · renor or manametro   | -                  |           |                                                                                                    |                   |
| B PC HOST          |                            |           |                     | VCI10-P                |                    |           |                                                                                                    | VIVACE.           |
| ■ ▼ V016-P 0TM     | 2 voto-e                   | 0         |                     | USS Protibut-7A Inter  | 100 (s             |           |                                                                                                    | Viniais Autoraite |
| WTT10-H            | 0 🖌 🕸 📷 VTT10-н            | 0         |                     | A DECISION D. CARL     |                    |           |                                                                                                    |                   |
|                    |                            |           |                     | - d Master Configur    | DTM Address:       |           |                                                                                                    |                   |
|                    |                            |           |                     | - fl Set Slave Addres  | Ten                | Name      | Advant                                                                                                    |                   |
|                    |                            |           |                     |                        | VTT3D-H            | VTT30-H   | 100                                                                                                    |                   |
|                    |                            |           |                     |                        |                    | 100000    |                                                                                                    |                   |
|                    |                            |           |                     |                        |                    |           |                                                                                                    |                   |
|                    |                            |           |                     |                        |                    |           |                                                                                                    |                   |
|                    |                            |           |                     |                        |                    |           |                                                                                                    |                   |
|                    |                            |           |                     |                        |                    |           |                                                                                                    |                   |
|                    |                            |           |                     |                        |                    |           |                                                                                                    |                   |
|                    |                            |           |                     |                        | Nave Address       | 0         | and the second second s |                   |
|                    |                            |           |                     |                        | Citorie Prove Case |           | Change DIM Address                                                                                                    |                   |
|                    |                            |           |                     |                        | Status             |           | Refresh                                                                                                    |                   |
|                    |                            |           |                     |                        |                    | 1         |                                                                                                    |                   |
|                    |                            |           |                     |                        |                    | Configure |                                                                                                    |                   |
|                    |                            |           |                     |                        |                    |           |                                                                                                    |                   |
|                    |                            |           |                     |                        |                    |           |                                                                                                    |                   |
|                    |                            |           |                     |                        |                    |           |                                                                                                    |                   |
|                    |                            |           |                     |                        |                    |           |                                                                                                    |                   |
|                    |                            |           |                     |                        |                    |           |                                                                                                    |                   |
|                    |                            |           |                     |                        |                    |           |                                                                                                    |                   |
|                    |                            |           |                     |                        |                    |           |                                                                                                    |                   |
|                    |                            |           |                     |                        |                    |           |                                                                                                    | Close             |
| Mart .             |                            |           |                     | do no contrat          |                    |           |                                                                                                    |                   |

Figura 11: Mudança de endereço de um instrumento na arquitetura FDT/DTM.

|                                   |       |                         |        | ů ×                | ↓ VCI10-P DTM parâmetro                          | 1.             |                 |                    | 14     |
|-----------------------------------|-------|-------------------------|--------|--------------------|--------------------------------------------------|----------------|-----------------|--------------------|--------|
| instrumento<br>HOST<br>2019-P DTM | Ender | eçi () 26 Tipo de instr | Estado | Estado do timestam | VCI10-P<br>USE Preliase PA Inter                 | -              |                 |                    | VIVACE |
| VTT10-H                           | 12    | / «D 🚗 VTT10-н          | 0      |                    | VCI10-P OffLine  Master Configur  Set DTM Addres | DTM Address:   |                 |                    |        |
|                                   |       |                         |        |                    | et Slave Addres                                  | Tag<br>VTT10-H | Name<br>VTT10-H | Address<br>12      |        |
|                                   |       |                         |        |                    |                                                  | New Address    | 12              | Change DTM Address |        |
|                                   |       |                         |        |                    |                                                  | Status         | Sucessi         | Refresh            |        |
|                                   |       |                         |        |                    |                                                  |                | Configure       |                    |        |
|                                   |       |                         |        |                    | · · · ·                                          |                |                 |                    |        |
|                                   |       |                         |        |                    |                                                  |                |                 |                    |        |

Figura 12: Sucesso na mudança de endereço de um instrumento na arquitetura FDT/DTM. Para se conectar em tempo real com o instrumento, clique com o botão direito do mouse e selecione o comando "Conectar". Aguarde a confirmação de conexão através da mudança de status na coluna "Estado Online" que indicará o sucesso da conexão através da cor verde. Lembre-se que a VCI10-UP deve estar conectada à porta USB da estação de trabalho e as garras devem estar energizando o instrumento ao qual se deseja comunicar.

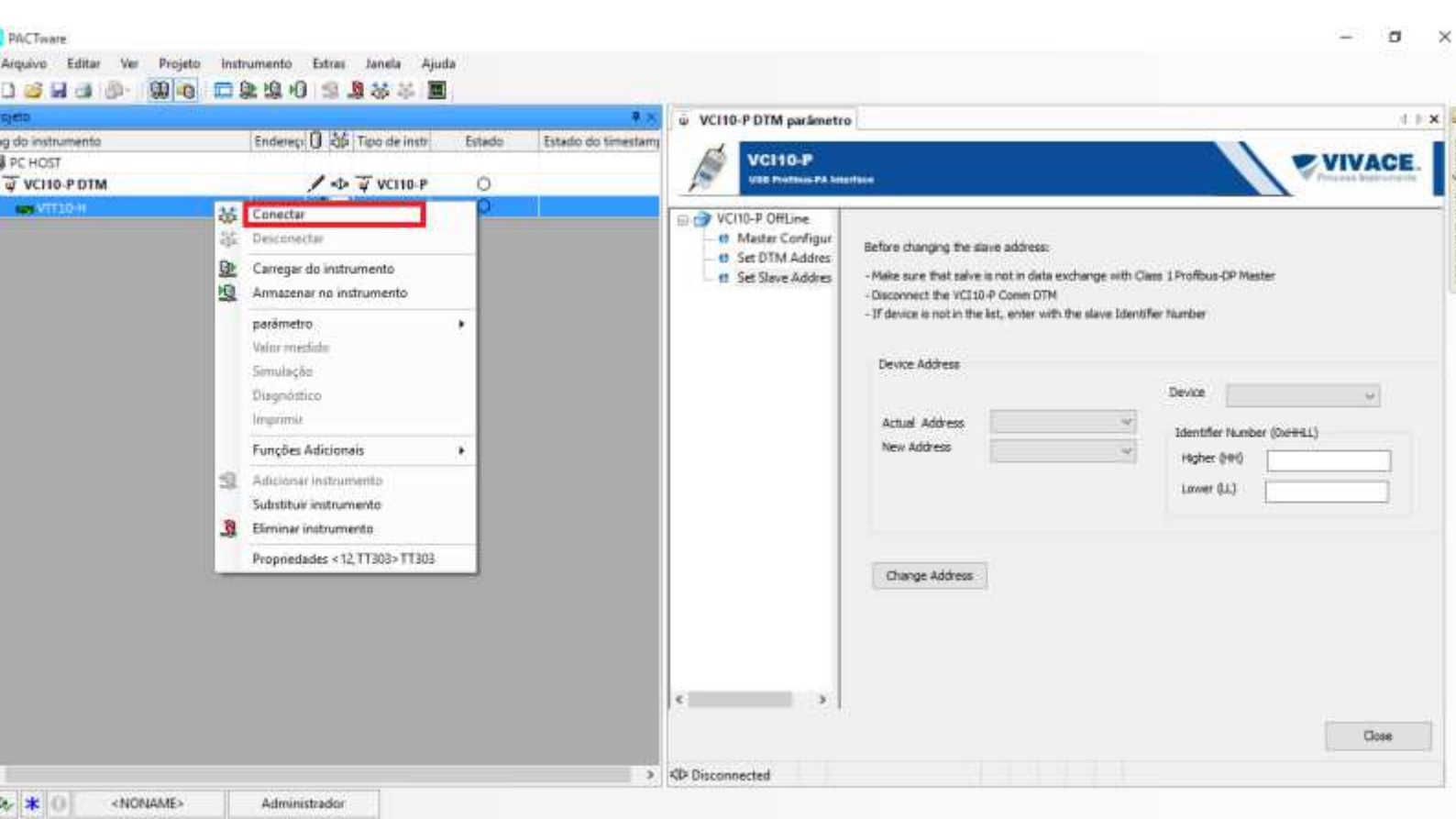

Figura 13: Procedimento de como conectar-se a um instrumento na arquitetura FDT/DTM.

|                    | Co.do | 0 Minutes | Page de |                    | ŵ VCI10-P DTM # parâmet          | o             |                       |                    |       |
|--------------------|-------|-----------|---------|--------------------|----------------------------------|---------------|-----------------------|--------------------|-------|
| IOST<br>CI10-P DTM | Ender | VCI10-P   | O       | Estado do timestam | VCI10-P<br>UNK Profiles PA Later |               |                       |                    | VIVAC |
| VIII0-H            | 18    | и по-к    | 0       |                    | UCI10-P OffLine                  | DTM Address:  |                       |                    |       |
|                    |       |           |         |                    | e Set Slave Addres               | Tag<br>VIT10H | Name<br>VTT10-H       | Address<br>12      |       |
|                    |       |           |         |                    |                                  | New Address   | 12                    | Change DTM Address |       |
|                    |       |           |         |                    |                                  | Status        | Successi<br>Configure | Refresh            |       |
|                    |       |           |         |                    |                                  |               |                       |                    |       |
|                    |       |           |         |                    | c >                              |               |                       |                    |       |

Figura 14: Confirmação da conexão a um instrumento na arquitetura FDT/DTM.

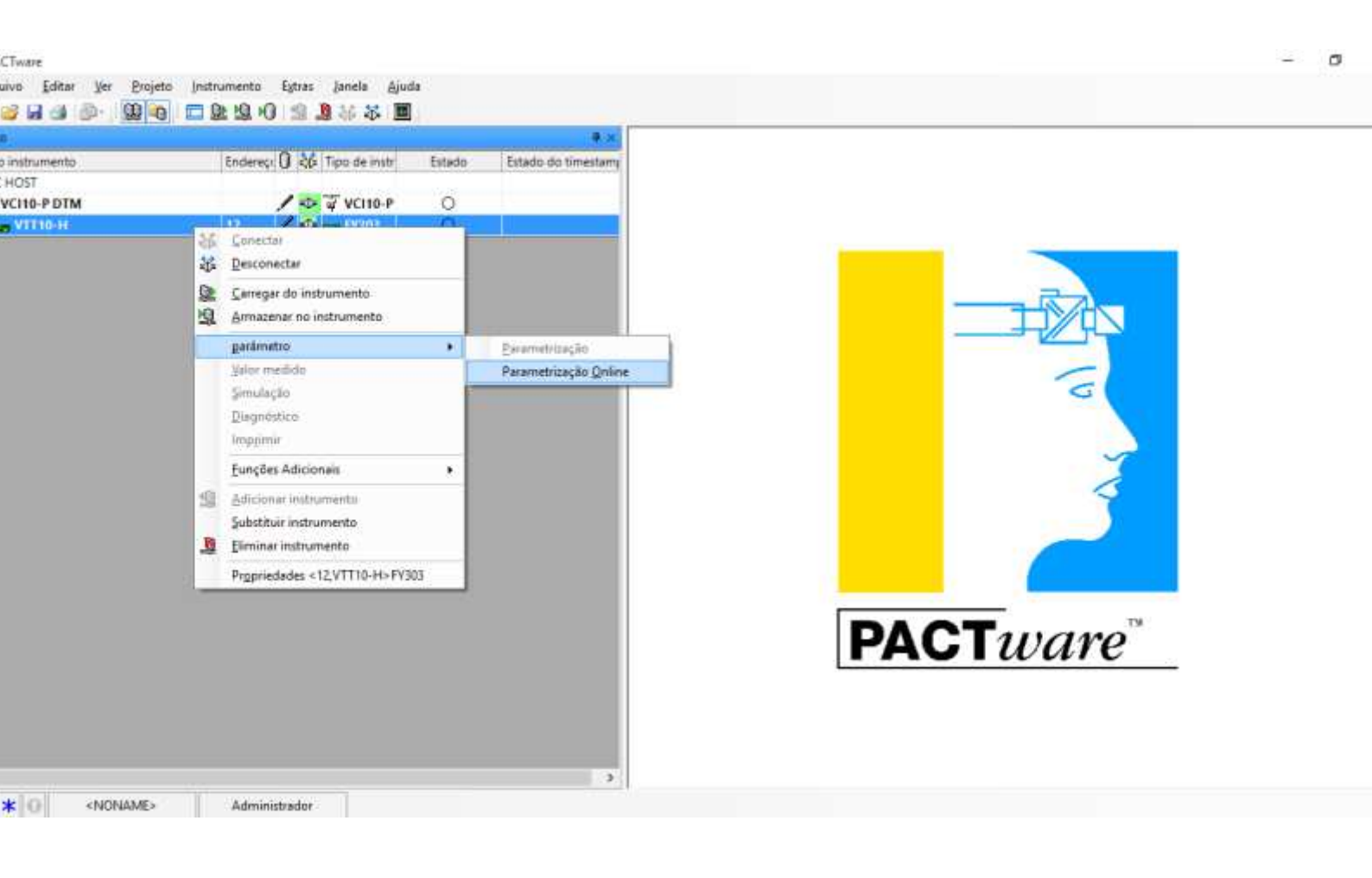

Para acessar o menu online do instrumento, selecione o comando "parâmetro" e escolha a opção "Parametrização Online", como mostrado na figura 15.

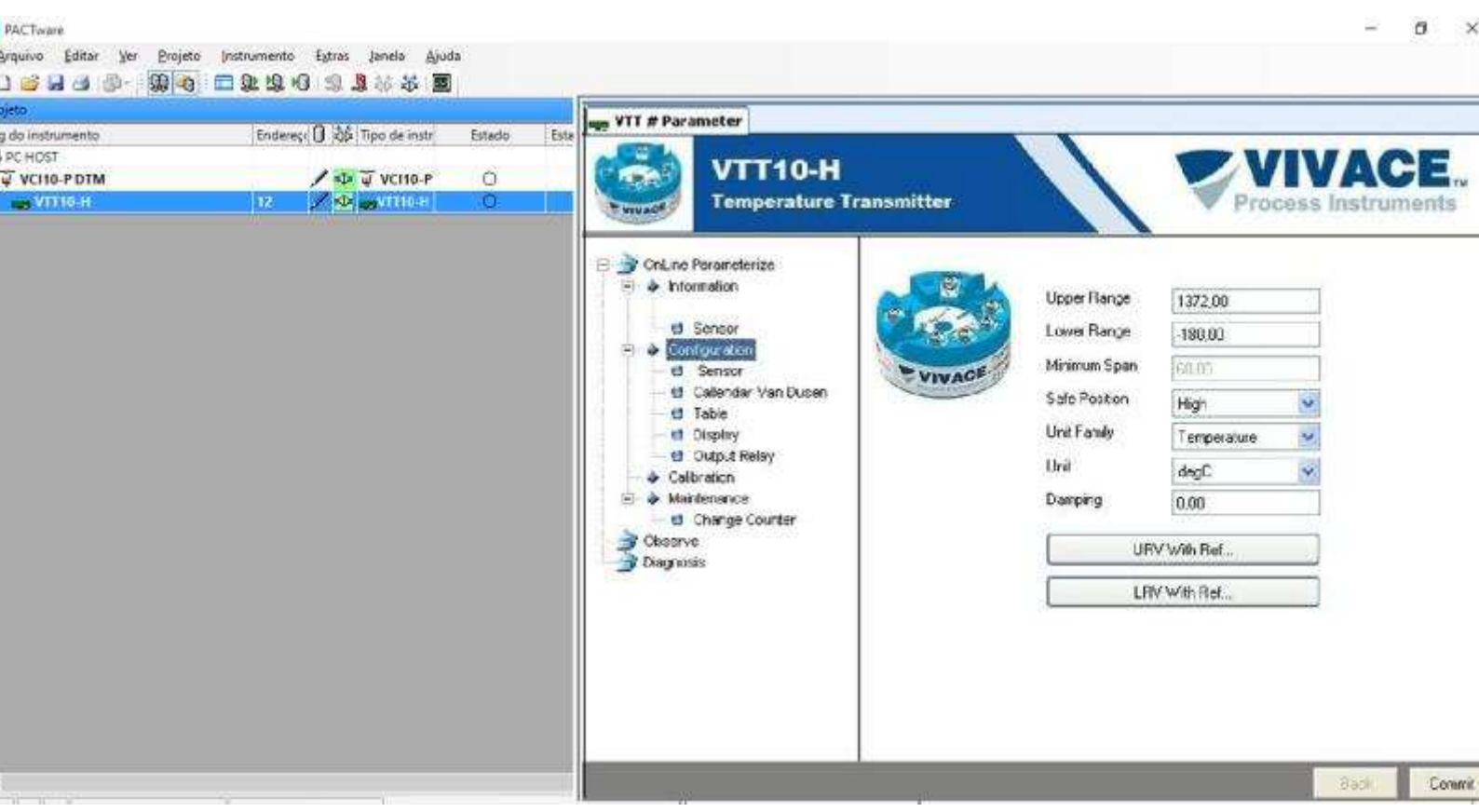

Figura 16: Navegação online pelo menu de um instrumento na arquitetura FDT/DTM. Adicionalmente é possível fazer a mudança de endereços físicos dos instrumentos conectados à VCI10-UP. Para os instrumentos já catalogados na base de dados do DTM de comunicação da VCI10-UP, é necessário apenas selecioná-lo no menu "*Device*" conforme abaixo. Para instrumentos não cadastrados o usuário terá que inserir manualmente o *IdentifierNumber* que pode ser encontrado no GSD do instrumento.

|                       | ere- | 10 10 1                                                                                                    | • ×                 | VCI10-P DTM parametre                                                                                                    | 0                                  |      |
|-----------------------|------|----------------------------------------------------------------------------------------------------|---------------------|----------------------------------------------------------------------------------------------------|------------------------------------|------|
| C HOST<br>VCI10-P DTM |      | Endereçi ()  2(3- Tipo de instri) Estado                                                                                                    | Estado do timestamy | VCI10-P<br>USB Profiles PA Inte                                                                                                    |                                    | ACE  |
| <u>• √17110-44</u>    |      | Conectar Desconactar<br>Desconactar<br>Carregar do instrumento<br>Armazenar no instrumento<br>parämetro •<br>Valor medido<br>Simulação<br>Diagnóstico<br>Imprimir<br>Funções Adicionais •<br>Adicionar instrumento<br>Eliminar instrumento<br>Eliminar instrumento<br>Propriedades <12,TT303>TT303 |                     | VCII0-P OffLine     OffLine     OffLi | Before changing the slave address: |      |
|                       |      |                                                                                                    |                     | KDr Disconnected                                                                                                    |                                    | )ose |

Figura 17: Troca de endereço físico de um instrumento na arquitetura FDT/DTM.

#### CONEXÃO EM MODO "PA BUS"

No segundo modo de operação, a VCI10-UP pode operar em paralelo com sistemas de controle com redes PROFIBUS. Neste caso, a chave seletora da interface deve estar na posição "PA Bus".

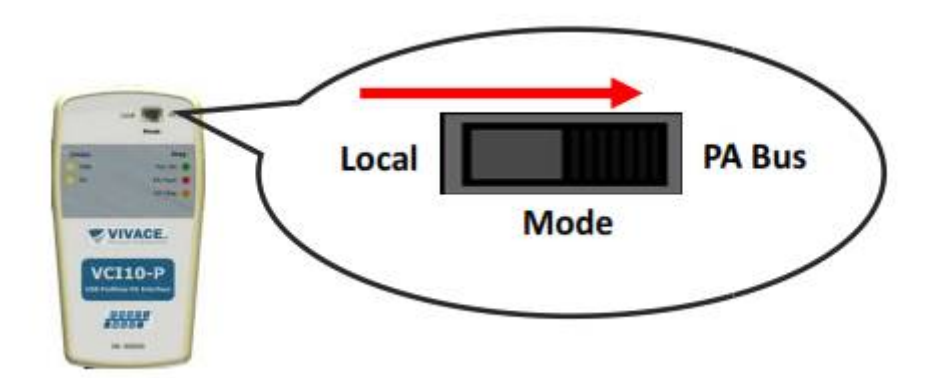

Figura 18: VCI10-UP em modo PA Bus.

Ao conectar a VCI10-UP em paralelo com o sistema a chave deve estar **<u>obrigatoriamente</u>** na posição <u>**PA**</u> **<u>Bus</u></u>. A não observância desta regra poderá causar danos temporários (interrupção da comunicação) no barramento ao qual foi conectado.** 

Neste modo de operação a VCI10-UP não fornece alimentação nem controle de impedância para o barramento PROFIBUS-PA e atua como um segundo mestre na rede. Suas funções de mestre classe 2 no

PROFIBUS-DP proporcionam acesso acíclico aos diagnósticos de instrumentos, monitoração de todos os parâmetros disponibilizados por seus fornecedores e ainda consegue fazer lidar com a passagem de *token* inerente à comunicação cíclica do PROFIBUS. A arquitetura do sistema é mostrada na figura a seguir.

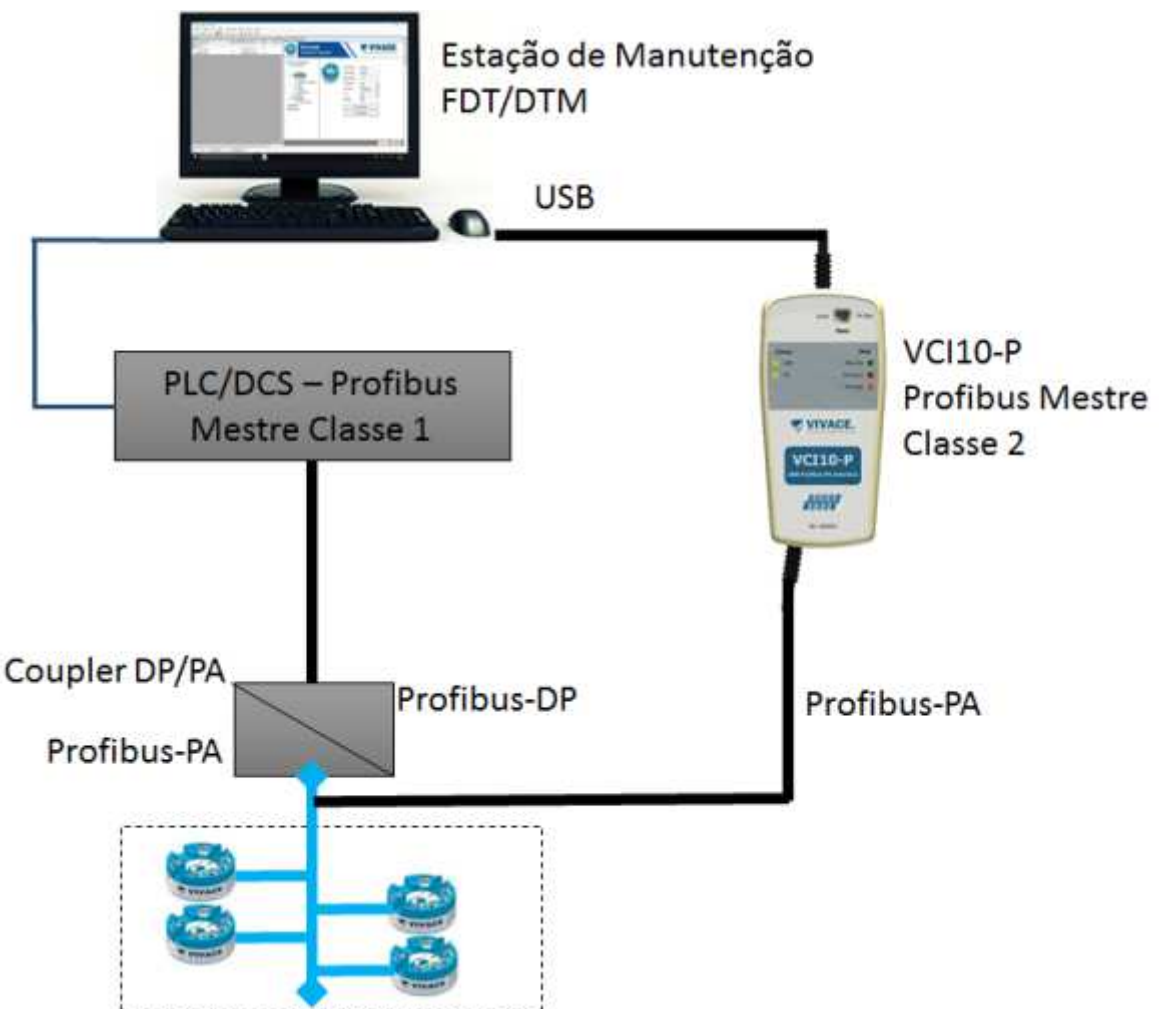

Figura 19: Esquemático de instalação da VCI10-UP em uma arquitetura PROFIBUS.

Em alguns sistemas de controle poderá ocorrer a necessidade de se aumentar em até 10% o tempo do parâmetro "*Slot Time*" na configuração cíclica do controlador mestre Classe 1.

Não confundir o parâmetro "*Slot Time*" na configuração cíclica do controlador mestre Classe 1 com o parâmetro "*Slot Time*" da configuração do DTM de comunicação da VCI10-UP.

Para sistemas que operam com o LINK DP/PA da SiemensTM, observar que este dispositivo ocupa endereço na rede PROFIBUS e não deve colidir com o endereço da VCI10-UP configurado no DTM.

Neste modo de operação e observando-se as orientações anteriores deste capítulo, modifique a parametrização inicial do campo "*Mode*" para "NETWORK" e depois clique em *configure*. Todo o restante dos procedimentos de inserção e parametrização são os mesmos observados anteriormente.

| Interest 0 46 Tipo de instr<br>Extado do timestare<br>Extado do timestare<br>Configure<br>Configure<br>Configure<br>Configure<br>Configure<br>Configure<br>Configure                                                                                                    |        |                            |        | <b>4</b> ×         | ŵ VC110-P   | DTM parâmetro                                                  |                                        |                       |                           |      |       |
|----------------------------------------------------------------------------------------------------|--------|----------------------------|--------|--------------------|-------------|----------------------------------------------------------------|----------------------------------------|-----------------------|---------------------------|------|-------|
| COM     VOIGUE     VOIGUE     VOIGUE     VOIGUE     VOIGUE     VOIGUE     VOIGUE     VOIGUE     VOIGUE     VOIGUE     VOIGUE     VOIGUE     VOIGUE     VOIGUE     VOIGUE     VOIGUE     VOIGUE     VOIGUE     VOIGUE     VOIGUE     VOIGUE      VOIGUE      VOIGUE      V | imento | Endereçi 🛈 💠 Tipo de instr | Estado | Estado do timestam | d           | 10000000000                                                    | .11:                                   |                       |                           |      |       |
| Configure     Configure     Configure   | 1 mil  |                            | 25     | -                  | 1           | VCI10-P                                                        | 144                                    |                       |                           |      | VIVAC |
|                                                                                                    |        |                            |        |                    | e M<br>e Se | -P OffLine<br>ester Configur<br>t DTM Addres<br>t Slave Addres | Serial Port<br>Mode<br>VCI10-P Address | COMS ~<br>NETWORK / ~ | Slot Time<br>Connect Time | 3000 |       |
|                                                                                                    |        |                            |        |                    |             |                                                                |                                        |                       | ~                         |      |       |
|                                                                                                    |        |                            |        |                    | ¢           | 2                                                              |                                        |                       |                           |      |       |
|                                                                                                    |        |                            |        |                    |             |                                                                |                                        |                       |                           |      | Close |
| KP Disconnected                                                                                                    |        |                            |        |                    |             |                                                                |                                        |                       |                           |      |       |

Figura 20: Parametrização inicial para o modo de operação PA Bus.

### CONCLUSÃO

Vimos neste artigo um breve detalhamento da interface de comunicação Profibus-PA/USB. O protocolo Profibus oferece toda a flexibilidade e autonomia de que o usuário necessita para automatizar e otimizar processos, com facilidade de instalação, operação, manutenção e diagnósticos de variáveis que sejam importantes para o correto funcionamento da planta.

A tendência natural tecnológica é o aperfeiçoamento das ferramentas de configuração e manutenção, buscando explorar ao máximo seus pontos positivos. A VCI10-UP facilita o gerenciamento e manutenção de instrumentos inteligentes com ferramentas FDT/DTM, mostrando como o protocolo Profibus-PA contribui para aumentar a disponibilidade da planta e os níveis de segurança operacional, além de reduzir custos de manutenção, sem abrir mão das suas características de simplicidade de uso e em relação à plataforma PC.

Veja outros modelos de interfaces de comunicação da Vivace (*Profibus-PA Android*® TM e *Bluetooth*®) nos artigos disponíveis no website. O conteúdo deste artigo foi elaborado cuidadosamente. Entretanto, erros não podem ser excluídos e assim nenhuma responsabilidade poderá ser atribuída ao autor. Sugestões de melhorias podem ser enviadas ao e-mail ce<u>sar.cassiolato@vivaceinstruments.com.br</u>.

#### Sobre o autor

#### ?

**César Cassiolato** é Presidente e Diretor de Qualidade da Vivace Process Instruments. É também Conselheiro Administrativo da Associação PROFIBUS Brasil América Latina desde 2011, onde foi

Presidente de 2006 a 2010, Diretor Técnico do Centro de Competência e Treinamento em PROFIBUS, Diretor do FDT Group no Brasil e Engenheiro Certificado na Tecnologia PROFIBUS e Instalações PROFIBUS pela Universidade de Manchester

#### Referências

- Manuais Vivace ProcessInstruments
- Artigos Técnicos César Cassiolato
- https://www.vivaceinstruments.com.br/
- Material de treinamento e artigos técnicos PROFIBUS César Cassiolato
- Especificações técnicas PROFIBUS
- www.profibus.com